## 【一太郎2015編】 辞書引きの結果をストックしておくマル秘テク

文書に適切な言葉を使用するために、辞書引き機能を利用して意味を調べることがありま す。一太郎2015では、辞書引きの結果をストックしておけるので、複数の言葉の意味や用 例を比較して、より適切なものを選べます。

1. まずは [辞書引き] パレットを表示します。 🔳 [メニュー] をクリックし、[オプション] を選択します。

| 一太郎 - [エッセ         | [イ.jtd]           |                 | X                                       |
|--------------------|-------------------|-----------------|-----------------------------------------|
| ツール ウィンドウ ヘルプ アドイン |                   |                 | _ @ ×                                   |
| 🛅 🥲 🖉 🛃            |                   | 文字              | A 🏼 오 📀                                 |
|                    |                   | ► <b>3</b> 基本   | 編集ツールパレット 🔳                             |
| 30                 |                   | 太葱 🔀            | 感太(1)                                   |
|                    | 問 熱 在             | ② 文書切替          | 文書切替(2)                                 |
| 界                  | 記帯を               |                 | 文字数(3)                                  |
| きょう 遣り             | 回 雨 眺             | あ 文字            | 又子(4)<br>フ <del>ォ</del> ント・飾り(5)        |
| 産は                 | 林め                | ₫ フォント・飾り       | 調整(6)                                   |
|                    |                   | AA 調整           | 挿入(7)                                   |
|                    | よ <i>れ</i><br>く ろ | 四 挿入            | スタイルセット(8)                              |
| デー デース             | 分の                | 国 スタイルセット       | 段落スタイル(9)                               |
|                    | かで                | 三 段落スタイル        | 文書編集(0)<br>累須ない 同時(D)                   |
| た                  | りお                | [ <b>四</b> 文書編集 | 11%(C)/)高注(D)<br>校正(D)                  |
| 世 7                | ます                | ■ 罫線セル属性        | der TBP/(A)                             |
| 界 遺                |                   | ✔ 校正            | すべて閉じる(C)                               |
|                    | の<br>翌 で          |                 | マーレーマーマーマーマーマーマーマーマーマーマーマーマーマーマーマーマーマーマ |
|                    | 日す                |                 | <u>真志を守に更す(1)</u>                       |
|                    | 子。                |                 |                                         |
|                    | 定空                |                 | ブローティング(F)<br>オプション(の)                  |
| のい楼にでカ             | しか                |                 | A # 7(4)                                |
| 私が閣作す。湖            | しい見               |                 | /\v/(n)                                 |
| たは、ら、たを            | 、 る 、             | ,               |                                         |

 $\downarrow$ 

2. [オプション] ダイアログボックスが開くので、[利用可能パレット] の [辞書引き] を選択し、[追加] をクリックします。

| >>>>>>>>>>>>>>>>>>>>>>>>>>>>>>>>>>>                                                                     | ¥                                                   |                                                                                                    |
|----------------------------------------------------------------------------------------------------|-----------------------------------------------------|----------------------------------------------------------------------------------------------------|
| ጣጠዋመ/(レット(P)<br>መ መ ተ                                                                                   |                                                     | 村田可能なパレット(ヒ)                                                                                                    |
| <ul> <li>▲ 該本</li> <li>● 文書切替</li> <li>● 文字数</li> <li>あ 文字</li> <li>① フォント・飾り</li> <li>AA 調整</li> </ul> | <ul> <li>《 結合(U)</li> <li>解除(C) &gt;&gt;</li> </ul> | <ul> <li>→ &gt;&gt;&gt;&gt;</li> <li>         · 辞書引き         · (加) 履歴         · (加) コピー履歴         · (加) コピー         · (加) コピー         · (加) コピー         · (1) - (1) - (1)</li></ul> |
| 初期化(0 00000000000000000000000000000000000                                                               | ★<br>を有効にする(M)<br>レットのタイトルをドラッ・<br>とができます。          | り& ドロップして、                                                                                                    |

 $\downarrow$ 

3. [利用中のパレット] に [辞書引き] が移動したことを確認し、[OK] をクリックします。

| iスタマイズ<br>ツールパレット(T) 基本編集                                      | ¥                   |          |              |
|----------------------------------------------------------------|---------------------|----------|--------------|
| 利用中のパレット(P)                                                    |                     | 5        | 利用可能なパレット(E) |
| <b>张</b> 感太                                                    | ^                   | << 追加(A) | 🏯 スタンプ       |
| ■ 辞書引き                                                         |                     | < 結合(U)  | 1917オント・飾り履歴 |
| <ul> <li>① 文書切替</li> <li>(回) 文字数     <li>あ) 文字</li> </li></ul> |                     | 解除(C) >> | いっ コピー履歴     |
| <ul> <li></li></ul>                                            | t ±                 |          |              |
| ▼別現住CD 000000000000000000000000000000000000                    | <ul> <li></li></ul> | (こする(M)  |              |

 $\downarrow$ 

4. [辞書引き]パレットを開きます。調べたい単語にカーソルを合わせて [Ctrl] キーを 押し、単語の意味を調べたら、 [ストックする] をクリックします。

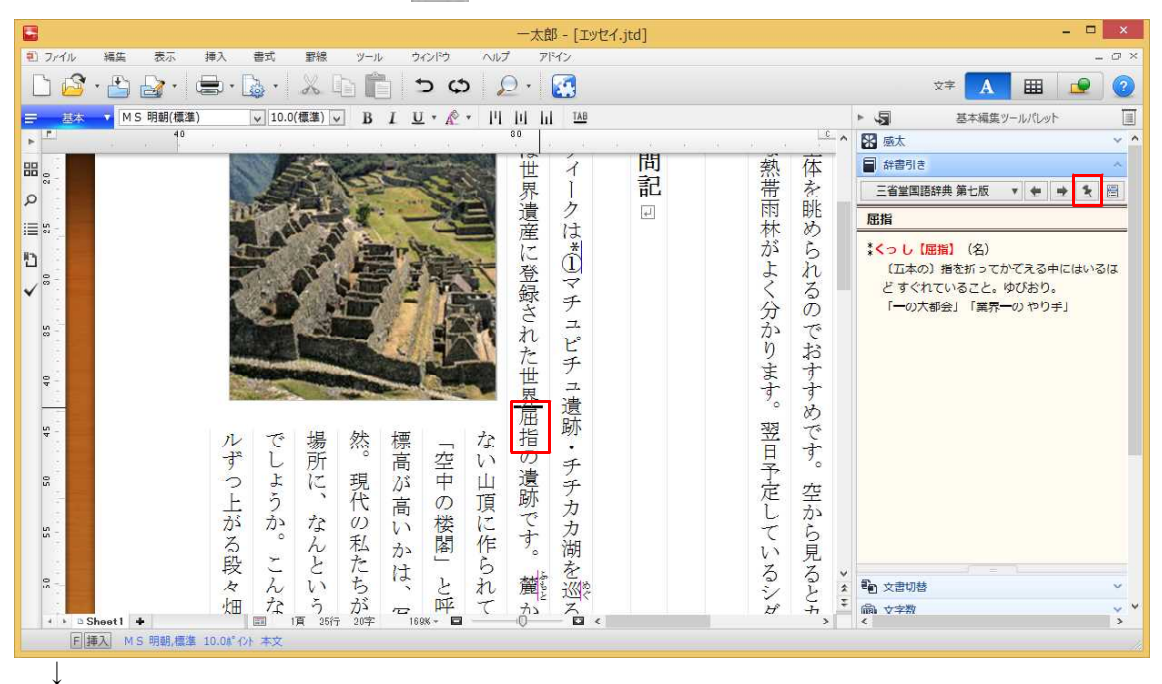

5. パレットの下部にストックされました。新たに別の言葉を辞書引きすれば、ストック した語句と意味や用例を比較することができます。

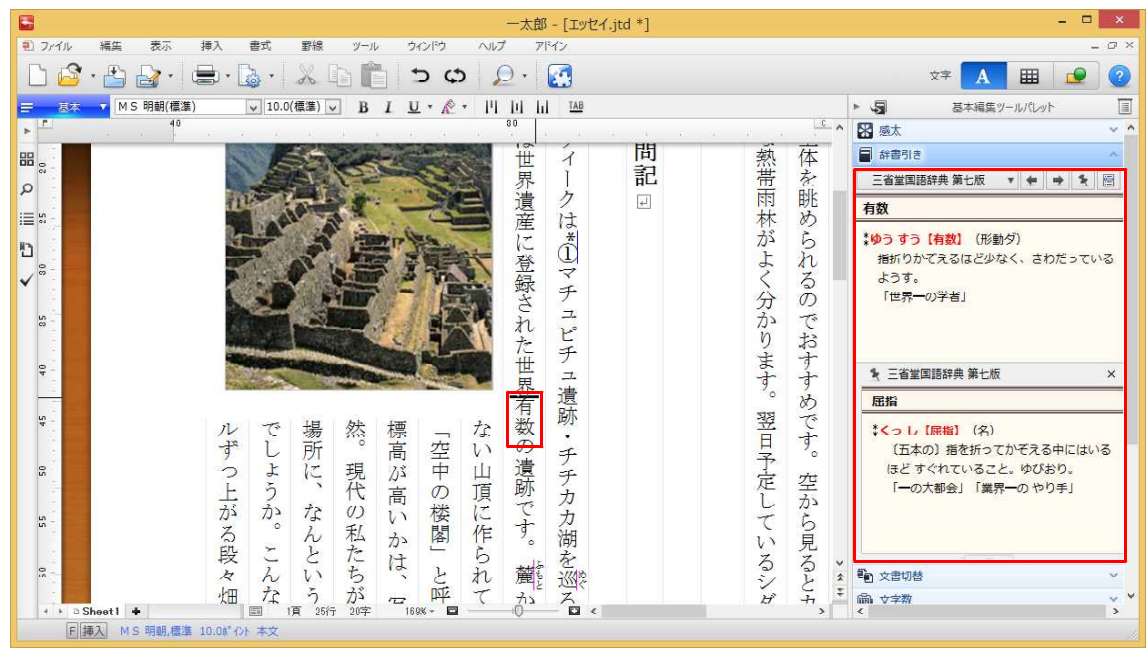